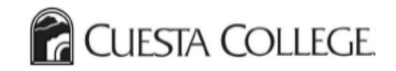

## **Check your SAP Status**

## At <u>https://my.cuesta.edu</u>:

| 1. Select the | 2. Select 'Financial Aid Status', and select the appropriate aid year. Click 3. Inspect your Satist                                   |                                                                                                    | tisfactory Academic Progress report card, and |                                                                                       |
|---------------|----------------------------------------------------------------------------------------------------|----------------------------------------------------------------------------------------------------|-----------------------------------------------|---------------------------------------------------------------------------------------|
| Financial Aid | 'Submit'. Select 'academic progress'.                                                                                                 | view your current status.                                                                                                    |                                               |                                                                                       |
| applet.       |                                                                                                    |                                                                                                    |                                               |                                                                                       |
|               | Financial Aid                                                                                                    | Eligibility Requirements for Award year XXXX-XXXX  Student Requirements Holds Academic Progress                                         |                                               |                                                                                       |
| AID           |                                                                                                    |                                                                                                    |                                               |                                                                                       |
| Financial Aid | Financial Aid Status                                                                                                    | Satisfactory Academic Progress Report Card                                                                                              |                                               |                                                                                       |
|               | View overall status, holds, academic progress, financial aid awards, and messages.                                                    | Category                                                                                                    | What you have right now                       | Requirements                                                                          |
|               | Award                                                                                                    | Overall GPA                                                                                                    | 4.00                                          | ≥ 2.00                                                                                |
|               | View account summary, review awards, display award payment schedule.                                                                  | Overall Completion Rate                                                                                                    | 1                                             | ≥ 0.67                                                                                |
|               | E-Mail Cuesta College Financial Aid Office                                                                                            | Total Attempted Units                                                                                                    | 60                                            | ≤ 36 units if in certificate program<br>≤ 132 units if pursuing AA/AS/transfer degree |
|               | Financial Aid Status for Award year XXXX-XXXX                                                                                         | Status of Academic Progress is based on your academic performance for each term that you are enrolled. Progr<br>assistance.             |                                               |                                                                                       |
|               |                                                                                                    |                                                                                                    |                                               |                                                                                       |
|               | The following information is based on your status as a Resident off Campus student receiving financial aid for the Fall & Spring.     | Academic Progress       Status     Effective Term       Satisfactory Progress     Summer 2020       Satisfactory Progress     Fall 2019 |                                               |                                                                                       |
|               | This is a summary of your financial aid information for the specified aid year. To obtain greater detail about any of the following s |                                                                                                    |                                               |                                                                                       |
|               | You have unsatisfied student requirements for this aid year.                                                                          | Satisfactory Progress Sun                                                                                                    | nmer 2019                                     |                                                                                       |
|               | Your estimated cost of attendance is \$23,642.00.                                                                                     | Sausractory Progress Spring 2019                                                                                                    |                                               |                                                                                       |
|               | Based on your academic transcript, the status of your academic progress is Satisfactory Progress as of [Term] [Year].                 |                                                                                                    |                                               |                                                                                       |
|               | Select Another Aid Year                                                                                                    |                                                                                                    |                                               |                                                                                       |

If your status is Suspension/Unsatisfactory, you are ineligible for Federal Student Aid, but can submit an appeal. You can find additional information and instructions for requesting an appeal at <a href="https://www.cuesta.edu/student/studentservices/finaid/fa\_policies/S\_A\_P.html">https://www.cuesta.edu/studentservices/finaid/fa\_policies/S\_A\_P.html</a>.